## Job Picking

## **Overview:**

Job Picking is the process of moving allocated inventory parts and material to a job. The internal process of picking an item for a job involves removing the allocation for the job from the item, reducing the stock level of the item, and applying the item cost to the job (increasing the work-in-progress of the job).

Job Picking allows the individual picking of items in the job. It also allows individual quantities to be picked. This means that partial picking is possible, allowing accurate inventory figures to be maintained at all times.

Job picking can also be used to reverse previous picking to send picked items back to stock. This can be used to return untouched inventory back if a job has been cancelled, or to return one or more items back to stock to allow them to be picked for a more immediate job that requires them.

Built into the Job Picking function are some safety checks to warn the user of potential problems. Only item allocations that have a quantity reserved should be picked. This ensures that there is enough stock to cover any immediate allocations for the item. If the user attempts to pick a greater quantity than is reserved for the job, a warning will flash red in the Job Pick List window. Also, in order to highlight when stock is to be reverse-picked, the pick quantity will be highlighted in blue.

One limitation of the picking is that only items that have allocations for them can be picked. This means only items on the original part Bill-of-Material, or items that have been substituted for original items. If other items are to be added to a job, they need to be issued via the Material Issue function.

## **Using the Job Pick Function**

The Job Pick function has been designed for ease-of-use. It is as simple as selecting the job and job tickets to pick for, and entering the quantity of each item that you wish to pick. This is further simplified by the quantities defaulting to the remaining quantity to be picked.

**Step 1** – From the OPTO ribbon, select the 'Orders' tab then **click** the 'Process Sheet (Factory)' icon (1). Enter the order number or **press** <**F2**> and select an order from the pop-up list. **Press** <**TAB**> to generate the window and then **click** on the 'Pick Material and Sub-Parts' button (2).

| File | HOME CONT    | ACTS RESOURCES     | INVENTORY                                                                                                    | QUOTES                                                                                                    | PURCHASING                                                                                                    | ORDERS                                                                                                    | JOBS/SCHEDULING                                                                                                    | INVOICING                                  | QUALITY   | MANAGEMENT                                                   | WORKSHOP                                                                     |
|------|--------------|--------------------|----------------------------------------------------------------------------------------------------|----------------------------------------------------------------------------------------------------|----------------------------------------------------------------------------------------------------|----------------------------------------------------------------------------------------------------|----------------------------------------------------------------------------------------------------|--------------------------------------------|-----------|--------------------------------------------------------------|------------------------------------------------------------------------------|
| New  | Copy<br>Save | New Sales<br>Order | Edit Sales Order<br>Despatch (Sales)<br>Process Sheet (Sale<br>Sal                                                                                                    | En His<br>Car<br>(s)<br>es Order                                                                                                    | tory Sales Orders<br>ncel Sales Order                                                                                                    | Callup Sheet<br>(Sales)                                                                                                    | Point<br>of Sale<br>Point of Sale                                                                                                    | New Factory<br>Order                       | Edit Fact | ory Order C<br>h (Factory) H<br>Sheet (Factory) C<br>Factory | Check Allocations<br>list Factory Orders<br>Cancel Factory Order<br>y Orders |
|      |              |                    | III<br>Orrs<br>III<br>JS<br>Pro<br>JC<br>III<br>Pro<br>III<br>Pro<br>IIII<br>Pro<br>IIII<br>Pro<br>IIIII<br>Pro<br>IIIII<br>Pro<br>IIIII<br>Pro<br>IIIII<br>Pro<br>IIIII<br>Pro<br>IIIII<br>Pro<br>IIIII<br>Pro<br>IIIII<br>Pro<br>IIIII<br>Pro<br>IIIII<br>Pro<br>IIIII<br>Pro<br>IIIII<br>Pro<br>IIIII<br>Pro<br>IIIII<br>Pro<br>IIIII<br>Pro<br>IIIIII<br>Pro<br>IIIIII<br>Pro<br>IIIIII<br>Pro<br>IIIIII<br>Pro<br>IIIIIIIIII<br>Pro<br>IIIIIIIIIIIIIIIIIIIIIIIIIIIIIIIIIIII | Process Sheet<br>Jer No:<br>773<br>ab Control:<br>voluction Step<br>bb<br>Create J<br>create J<br>create J<br>create J<br>photomatic Step<br>bb<br>Create J<br>create J<br>photomatic Step<br>bb<br>Create J<br>create J<br>create J | (Factory Order)<br>Job Type: Div:<br>PR 1<br>PART 100 INV N<br>S Despatch, Invoi<br>ob Ticket E Ed<br>On All Tickets<br>Print Job<br>als or Parts S S | Client Code<br>TTMS<br>STK ONE MATE<br>ces and History<br>it Job Ticket<br>CC<br>Ticket<br>OK Reservation<br>OB IS ACTIVE - N | ERIAL & WC<br>Transfer<br>Activate Job<br>ver Sheet<br>Sheet<br>O Type<br>Type<br>Type | ult<br>1<br>2<br>Job I Purch<br>CKING DONE | rial List |                                                              |                                                                              |

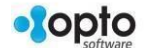

**Step 2** - As the window opens a pop-up list appears displaying the job tickets for the order, **click** on the job ticket to be picked from the pop-up list and **click** <u>OK</u>.

| Process Sheet (Factory Order)                                                                                                    |                    |  |  |  |  |  |  |  |
|----------------------------------------------------------------------------------------------------|--------------------|--|--|--|--|--|--|--|
| Order No:     Job Type:     Div:     Client Code:       1173     PR     1     ITMS                                                                                                    |                    |  |  |  |  |  |  |  |
| Please Choose the Job Tickets to Pick For                                                                                                    | ×                  |  |  |  |  |  |  |  |
| Job Sub L Client Code Process Prod                                                                                                    | uction Stock Total |  |  |  |  |  |  |  |
| QK Cancel Clear Select All Search                                                                                                    |                    |  |  |  |  |  |  |  |
| Materials                                                                                                    |                    |  |  |  |  |  |  |  |
| Pick Materials or Parts Stock Reservations Structure No Description Does No Description Does No Descriptio | irchase Order      |  |  |  |  |  |  |  |
| JOB IS ACTIVE - NOT STARTED NO PICKING DONE                                                                                                    |                    |  |  |  |  |  |  |  |

**Step 3** - **Click** in the *Emp No.* field and enter your employee number and **press** <**TAB**> to generate the field. Enter a division if necessary.

| 💷 Job Pi                                                                                | ick List               |                  |                                                                                |                                                          |             | • 💌     |
|-----------------------------------------------------------------------------------------|------------------------|------------------|--------------------------------------------------------------------------------|----------------------------------------------------------|-------------|---------|
| Job No:<br>1173                                                                         | Emp No:<br>1 TROBERT J | ONES Div:        | <ul> <li>Clear All Pick</li> <li>Set Picked Q</li> <li>Set Picked Q</li> </ul> | ed Qtys<br>tys to Reserved Qtys<br>tys to Remaining Qtys | Process     | × Close |
| Sub-Pa                                                                                  | rts                    |                  |                                                                                |                                                          |             |         |
| Tic                                                                                     | Part Code              | Part Description | Location On-Hand                                                               | Reserved Pick Qty                                        | Prev Picked | Info    |
| - Materia                                                                               | als                    |                  |                                                                                |                                                          |             |         |
| Tic                                                                                     | Mat Code               | Mat Description  | Location UOM On-Han                                                            | d Reserved Pick Qty                                      | Prev Picked | Info    |
|                                                                                         |                        |                  | ed   ed  Last Purchase Price                                                   | e O Avr Price                                            |             |         |
| Tic     Part Code     Part Description     Status     Prod Qty     Rem Qty     Pick Qty |                        |                  |                                                                                |                                                          |             |         |

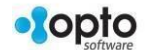

**Step 4** - Enter the quantities to pick. If incorrect quantities are entered a red message will flash and the correct quantities will be highlighted red. Adjust quantities as necessary. To clear picked quantities, **click** on the **Clear All Picked Qtys** radio button (circled below).

|          | Jop H        | ick List      |                                                                                                    |                |
|----------|--------------|---------------|----------------------------------------------------------------------------------------------------|----------------|
| Jo<br>[1 | b No:<br>173 | Emp No:       | bert JONES  Div:  Clear All Picked Qtys  Set Picked Qtys to Reserved Qtys  Set Picked Qtys to Remaining Qtys | rocess 🗙 Close |
|          | ub-Pa        | Prot Carda    | Part Description Location On Hand Description Disk Oty Description                                           | Infe           |
|          | Nateria      | als           |                                                                                                    |                |
| T        | Ĩic          | Mat Code      | Mat Description Location UOM On-Hand Reserved Pick Qty Prev Picke                                            | d Info         |
|          |              |               | Preferred     I ast Purchase Price     Avr Price                                                             |                |
|          |              | Tic Part Code | Part Description Status Prod Qty Rem Qty Pic                                                                 | c Oty          |

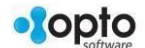

**Step 5** - Once the correct quantities have been picked, **click** on the 'Process' button (circled below).

| <b>.</b> .                        |                        | Job                         | Pick List |                          |                                             |                                   |                   |             | - • •    |
|-----------------------------------|------------------------|-----------------------------|-----------|--------------------------|---------------------------------------------|-----------------------------------|-------------------|-------------|----------|
| Job N<br>117                      | No: Emp No:<br>3 • 1 • | Robert JONES 1              | •         | ○ Clea<br>○ Set<br>● Set | ar All Picked<br>Picked Qtys<br>Picked Qtys | Qtys<br>to Reserved<br>to Remaini | l Qtys<br>ng Qtys | Reprocess   | X Cancel |
| Sub                               | -Parts                 |                             |           |                          |                                             |                                   |                   |             |          |
|                                   | (1 materials show      | ld ach ba ai da dì          |           |                          |                                             |                                   |                   |             |          |
| Tic                               | Mat Code               | Mat Description             | Location  | ном                      | On Hand                                     | Perenved                          | Pick Oby          | Dray Dicked | Info     |
| 1                                 | OPTO001111             | Stainless Steel Joiner 50mm | EO-ST     | EACH                     | 5604.0000                                   | .0000                             | 560.0000          | 0 / 560     | into     |
|                                   |                        |                             |           |                          |                                             |                                   |                   |             |          |
| O Preferred 💿 Last Purchase Price |                        |                             |           |                          |                                             |                                   |                   |             |          |

All materials, and parts picked for an order are recorded on the 'Stock' tab of the Factory Order.

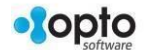